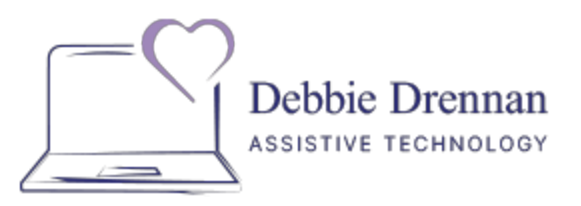

Email: at.ddrennan@gmail.com Website: <u>https://atisinclusion.com/</u> Phone: (669)234-8209

July 2024

## iPhone: General Information Before you Get Started

I hope you find this information helpful to you. If you need additional information, please don't hesitate to contact me!

## **Operating System Version**

It is important to know which operating system your device is running on. Some features only work with newer systems.

## Finding out which operating system you have:

a) Go to the Settings app.

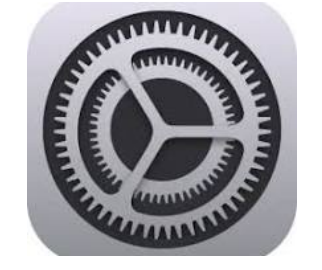

b) On the right side of the screen, touch the General tab- it may automatically be activated.

c) On the left side of the screen, touch "About", first item showing. There, you will see which iOS version you are running.

| e b                  | 8-31 AM      | <b>@ ₩</b> \$ 423 |
|----------------------|--------------|-------------------|
| Settings             | Ceneral A    | bout              |
| > Airplane Mode      | Name         | Ipad serena 🗦     |
| 🗢 Wi-Fi dragonfly3   |              |                   |
| Bluetooth On         | Songs        | 20                |
|                      | Videos       | 71                |
| Notifications        | Photos       | 2,258             |
| Control Center       | Applications | 41                |
| Do Not Disturb       | Capacity     | 12.6 GB           |
|                      | Available    | 1.5 GB            |
| 0 General            | Version      | 9.3.5 (13G36)     |
| Display & Brightness | Model        | MD528NF/A         |

Your screen may look different than this, but the words will be the same.

## Updating your operating system:

- a) While in the Settings app, touch the General tab on the right side of the screen.
- b) On the left side of the screen, look for "Software Update". Touch it, and you will see if there is a free upgrade available.

٠

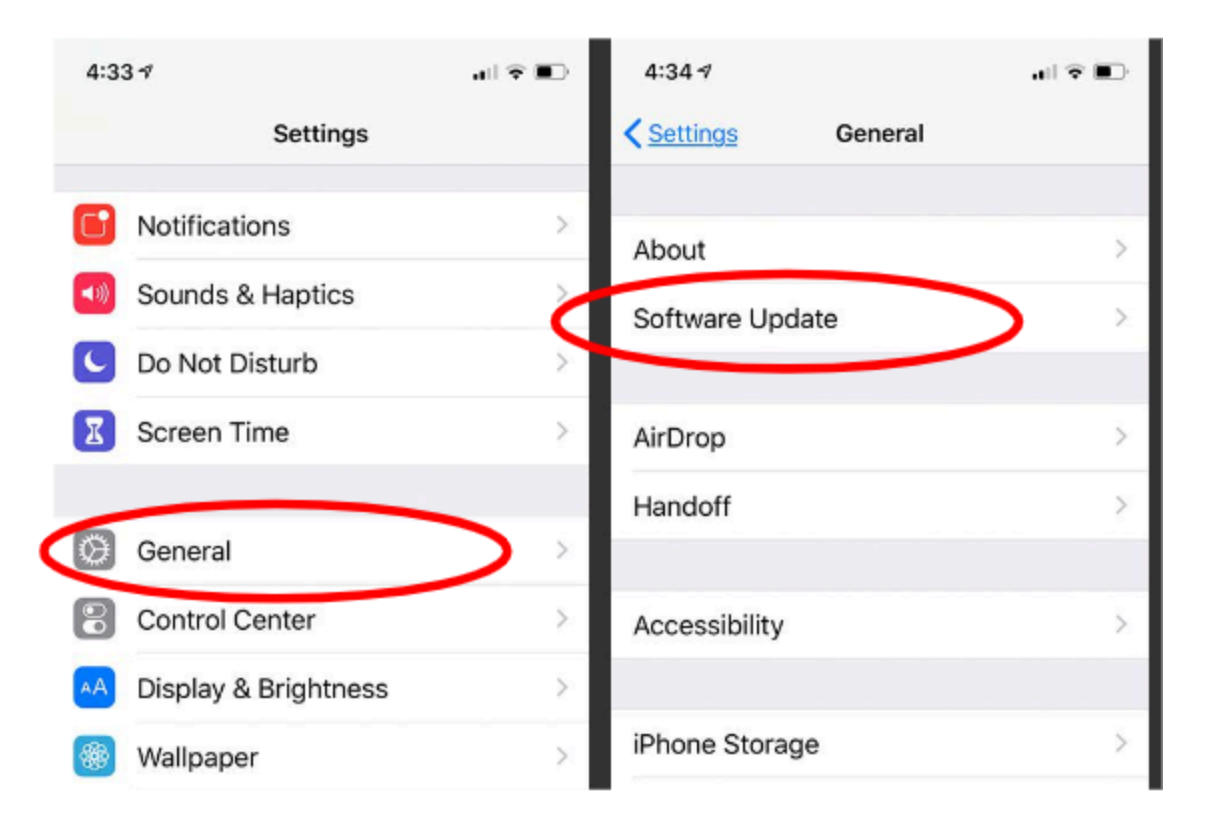

I will note for each feature which operating system it works for. The operating systems are numericalthe higher the number, the more current the system.

Many of the features are simple to use- some require practice. Be patient with yourself!